## Analiza fluktuacije zaposlenih

V tem prispevku

Zadnja sprememba 16/07/2021 2:56 pm CEST

Izpis fluktuacije zaposlenih lahko pripravite v programu Kadrovska evidenca na meniju Obdelave, pregledi in izpisi.

| 🔳 Saop Kadrovska evidenca [DEMO] - Šport & Rekreacija |             |                                                                      |      |                                                      |                 | ×       |
|-------------------------------------------------------|-------------|----------------------------------------------------------------------|------|------------------------------------------------------|-----------------|---------|
| Z <u>a</u> posleni <del>•</del>                       | <u>O</u> bc | delave, pregledi in izpisi ▼ <u>S</u> plošni šifranti ▼ <u>K</u> adr | ovsk | i šifranti ▼ │ Poročila ▼ <u>N</u> astavitve program | a <u>Z</u> apri | کا<br>ا |
|                                                       |             | Analize podatkov zaposlenih                                          |      | <u>S</u> truktura zaposlenih                         |                 |         |
|                                                       |             | Dopusti in odsotnosti                                                |      | Analiza delovnih mest za javni sektor                |                 |         |
|                                                       |             | Napredovanje zaposlenih 🔹 🕨                                          |      | Analiza virov financiranja ISPAP                     |                 |         |
|                                                       |             | Evidenca o zaposlenih delavcih                                       |      | Število zaposlenih po mesecih                        |                 |         |
|                                                       |             | <u>O</u> sebni karton                                                |      | Prišli / odšli po mesecih                            |                 |         |
|                                                       |             | Pregled delovne dobe                                                 |      | Analiza fluttuacije zaposlenih                       |                 |         |
|                                                       |             | P <u>r</u> egled jubilantov                                          |      | Analiza <u>i</u> zobraževanja                        |                 |         |
|                                                       |             | Pregled dodatnih izplačil                                            |      | Analiza <u>p</u> regledov, izpitov in potrdil        |                 |         |
|                                                       |             | Pregled znanja tujih jezikov                                         |      | Analiza <u>d</u> ela in kariere                      |                 |         |

V polja Mesec/Leto od ...do vpišite obdobje, za katero želite izpis fluktuacije.

Polje **Datum za primerjavo** – v polje se vpiše datum, s katerim želite primerjati podatke o številu zaposlenih na določen dan. Polje lahko pustite tudi prazno. V primeru na spodnji sliki bi število zaposlenih za mesec maj 2021 primerjali s številom zaposlenih na dan 31. maj prejšnjega leta (leta2020).

| 💽 Saop Kadrovska               | evidenca [DEM | и —   |          | $\times$                |
|--------------------------------|---------------|-------|----------|-------------------------|
| Fluktuacija zapo               | slenih        |       | <b>_</b> | 🖻 🎭                     |
| Mesec / Leto od<br>Šifra SM od | 05.2021       | do 05 | 5.2021   |                         |
| Naziv liste                    |               |       | Ţ        |                         |
| Datum za primerjavo            | 31.05.2020    | •     |          |                         |
|                                |               | Xa    | )pusti   | <b>√</b> <u>P</u> otrdi |
| krbnik                         | 004           |       |          |                         |

Primer prikaza fluktuacije zaposlenih na osnovi našega primera:

| Fluktuacija zaposlenih              |                       |               |                            |                |            |                                          |                              |
|-------------------------------------|-----------------------|---------------|----------------------------|----------------|------------|------------------------------------------|------------------------------|
| Število 💌 Nadrejeno stroš           | kovno mesto (šifra) 🔻 | Stroškovno me | sto (naziv) 💌 Stroškovn    | o mesto (šifra | a) 🔻 Nad   | rejeno stroškovno mesto (r               | naziv) 💌 Šifra organizacijsk |
| Datum pogodbe   Potek p             | ogodbe 💌 Števika      | oogodbe 🔻 V;  | zrok premestitve 🔻 Razl    | og prekinitve  | ▼ Status   | <ul> <li>Šifra stopnje izobra</li> </ul> | zbe 🔻 Naziv stopnie izobra   |
|                                     |                       |               |                            | 21             |            |                                          |                              |
| Število na zač 💌 Zapr 💌 P           | rek 💌 Število na ko 💌 | Število za 💌  |                            |                |            |                                          |                              |
|                                     |                       |               | Velika suma                |                |            |                                          |                              |
| Zaposleni (naziv) 🛛 🗠 💌             | Datum zaposliti 🛆 💌   | Datum p 🛆 💌   | Število na začetku obdobja | Zaposlitev     | Prekinitev | Število na koncu obdobja                 | Število za primerjavo        |
| - ADAMIČ AN                         | - 15.05.2020          | 15.06.2020    | 0                          | 0              | 0          | 0                                        | 1                            |
| - AdamiK A                          | - 01.01.2021          | 15.06.2021    | 1                          | 0              | 0          | 1                                        | 0                            |
| – Blažič A 2dm                      | - 01.07.2018          | 15.12.2021    | 1                          | 0              | 0          | 1                                        | 1                            |
| – Blažič J                          | - 01.10.2016          |               | 1                          | 0              | 0          | 1                                        | 1                            |
| <ul> <li>Djukićev I</li> </ul>      | - 01.02.2015          | 15.12.2021    | 1                          | 0              | 0          | 1                                        | 1                            |
| - Grebenjak j- jd Aleksander        | - 11.03.1989          | 22.12.2020    | 0                          | 0              | 0          | 0                                        | 1                            |
| – Kolavč D                          | - 01.08.2003          |               | 1                          | 0              | 0          | 1                                        | 1                            |
| – Krapež An                         | - 02.03.2017          |               | 1                          | 0              | 0          | 1                                        | 1                            |
| <ul> <li>Krapež direktor</li> </ul> | - 02.10.2018          |               | 1                          | 0              | 0          | 1                                        | 1                            |
| - NADOMESTILO BOŠTJAN               | - 20.01.2010          | 31.12.2020    | 0                          | 0              | 0          | 0                                        | 1                            |
| - NADOMESTILO CVETKA                | - 01.09.2016          | 31.12.2020    | 0                          | 0              | 0          | 0                                        | 1                            |
| - NADOMESTILO FELICITA              | - 01.01.2016          |               | 1                          | 0              | 0          | 1                                        | 1                            |
| - NADOMESTILO II ALENKA             | - 15.02.2009          |               | 1                          | 0              | 0          | 1                                        | 1                            |
| - NADOMESTILO SAŠO                  | - 01.01.2016          |               | 1                          | 0              | 0          | 1                                        | 1                            |
| – Novak Ko-pripravnik               | - 01.01.2020          |               | 1                          | 0              | 0          | 1                                        | 1                            |
| - Novak Tina                        | - 01.02.2016          |               | 1                          | 0              | 0          | 1                                        | 1                            |
| - Peric Petinec                     | - 01.04.2017          |               | 1                          | 0              | 0          | 1                                        | 1                            |
| - Sirk A                            | - 01.09.2016          |               | 1                          | 0              | 0          | 1                                        | 1                            |
| <ul> <li>Srebrnič Simona</li> </ul> | - 01.07.1985          |               | 1                          | 0              | 0          | 1                                        | 1                            |
| – Šturm Ur                          | - 01.01.2012          |               | 1                          | 0              | 0          | 1                                        | 1                            |
| - TESTNA Direktor                   | - 01.01.1998          |               | 1                          | 0              | 0          | 1                                        | 1                            |
| Velika suma                         |                       |               | 17                         | 0              | 0          | 17                                       | 20                           |

Število zaposlenih na začetku obdobja – v tem stolpcu so prikazani zaposleni na dan 1.5.2021.

Zaposlitev – v tem stolpcu so prikazani zaposleni, ki imajo vpisan Datum začetka zaposlitve v mesecu maju 2021.

Prekinitev – v tem stolpcu so prikazani zaposleni, ki imajo vpisan Datum prekinitve v mesecu maju 2021.

Število na koncu obdobja – v tem stolpcu je prikazano številko zaposlenih po formuli: Zaposleni na začetku obdobja + Zaposleni v obdobju – Prekinitve v obdobju

Število za primerjavo – v tem stolpcu so prikazani zaposleni, ki so bili aktivni na dan, ki smo ga vpisali v polje Datum za primerjavo.